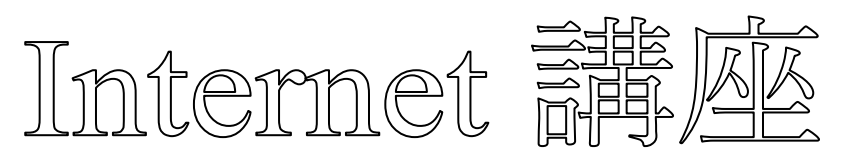

【第10回分科会のテーマ:-YouTube-】

今回は、動画を掲載する YouTube の使い方を紹介します。

まず、YouTube 動画を簡単にパソコンにダウンロードする機能を備えた CCleaner ブラ ウザーをインストールして、これを使ってお目当ての動画をダウンロードします。

次に、Chrome ブラウザーを使用して、YouTube サイトへ行き、自分の作成した動画をア ップロードします。この過程で生成された URL をコピーして、メールや LINE で送信すると連 絡先に作成した動画を見せることができます。

- 1. CCleaner ブラウザーのインストール 3. 動画を YouTube ヘアップロード
- 2. YouTube 動画のダウンロード
- 4. 既定のブラウザーの設定

【具体的内容:-YouTube-】

- 1. CCleaner ブラウザーのインストール
- ① 下の URL をクリックして 《Get the new CCleaner Browser》 サイトへ行く https://www.ccleaner.com/ccleaner/browser

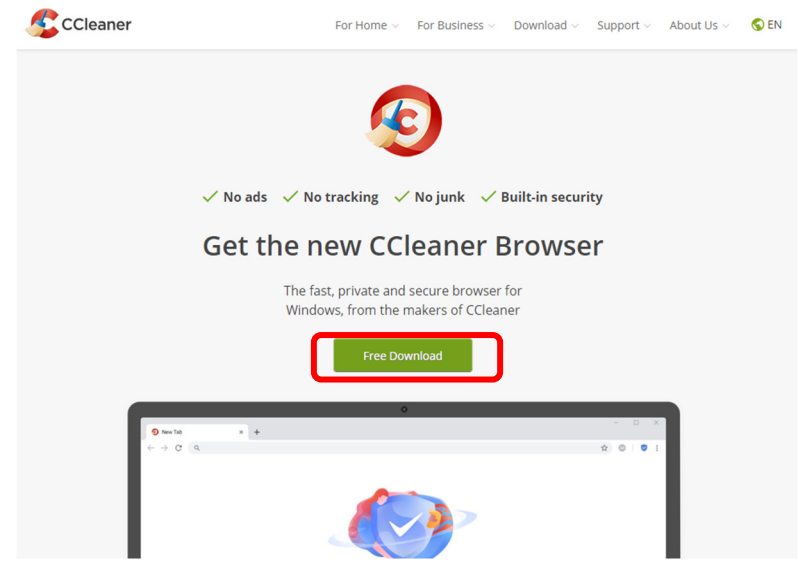

- ② 「Free Download」をクリック
- ③「ccleaner browser setup.exe」を保存
- ④ 「ccleaner browser setup.exe」をダブルクリックしてインストール
- ⑤「ユーザーアカウント制御」で「はい」をクリック

|            | CCleaner Browserのセットアップ     ー ロ X                                                                                                   |
|------------|----------------------------------------------------------------------------------------------------|
|            | レビンション<br>CCleaner Browser<br>所象してソントージ をグラククすると、ユーザーは<br>さイセンスを通ビナライバシー・何ジーに用家したことになります。<br>一日意してインストール<br>2729ョン                  |
|            | CCleaner                                                                                                    |
| 6          | 「同意してインストール」をクリック                                                                                                    |
|            | Q CCleaner Browserのセットアップ                                                                                                    |
|            | CCleaner Browserをインストールしています                                                                                                    |
|            |                                                                                                    |
|            | 閲覧を高速化 セキュリティを維持 プライバシーを保護                                                                                                    |
|            | CCleaner Browser v84.0.5275.108をインストールしています                                                                                         |
|            | CCleaner                                                                                                    |
| $\bigcirc$ | CCleaner ブラウザーが立ち上がる                                                                                                    |
|            | <ul> <li>● 新Lいダブ x + - □ ×</li> <li>← → C Q 検索するか URLを入力</li> <li>☆ ●   ● :</li> <li>③ Getting Started ■ Firefox のブタパマーク</li> </ul> |
|            |                                                                                                    |
|            | Q 検索                                                                                                    |
|            | Amazonjp         eBay         マ         +           Amazonjp         eBay         Booking.com         ビキュリティ         ショートカッ         |
|            |                                                                                                    |
|            |                                                                                                    |
|            |                                                                                                    |

- 2. YouTube 動画のダウンロード
- ① CCleaner ブラウザーを立ち上げる
- ② 検索窓に「Google」と入力して検索し、Google サイトへ行く

③ Google サイトの検索窓に入手したい曲目・歌手名等を入力して検索

| <ul> <li>Cetting Stated</li> <li>Cetting Stated</li> <li>Cetting Stated</li> <li>Election State State</li> <li>International State State</li> <li>International State</li> <li>International State</li></ul> | ●新しい9ブ ×                        | <b>+</b>             | * |   | - | × |
|----------------------------------------------------------------------------------------------------|---------------------------------|----------------------|---|---|---|---|
| ・ <u>trao明書声</u> ・ <u>trao明書声</u> ・ <u>好の明書声</u> ・ セミの明書声 pgn         ・ セミの明書声 np3         ・ 地図明書声 ggり         ・ セミの明書声 ggり         ・ セミの明書声 ggう         ・ セミの明書声 ggう         ・ セミの明書声 ggう         ・ セミの明書声 ggうシンロード                                                                                                    | Getting Started Errefox のブックマーク |                      |   | • |   |   |
| ・ <u>traoset</u> ・ <u>traoset</u> ・ <u>traoset</u> ・ <u>traoset</u> ・ セミの場き声 bgm         ・ セミの場き声 pgs         ・ セミの場き声 pgs         ・ セミの場き声 pgs         ・ セミの場き声 gg         ・ セミの場き声 <b>traos</b> ・ セミの場き声 <b>traos</b> ・ セミの場き声 <b>traos</b> ・ セミの場き声 <b>traos</b>                                                                                                    |                                 |                      |   |   |   |   |
| ・ <u>trao/Bata</u> ・ <u>好の明き声</u> ・ 女気の場き声 bgm         ・ 女気の場き声 pgg         ・ 女気の場き声 pgg         ・ 女気の場き声 ggg         ・ 女気の場き声 ggg         ・ 女気の場響         ・ 女気の場響         ・ 女気の場響         ・ 女気の場響         ・ 女気の場響         ・ 女気の場響         ・ 女気の場響         ・ 女気の場響         ・ 女気の場響         ・ 女気の場響         ・ 女気の場響         ・                                                                                                    |                                 |                      |   |   |   |   |
| <ul> <li>セミの培走声</li> <li>第の明音声</li> <li>ゼミの明音声 bgm</li> <li>ゼミの明音声 mp3</li> <li>第の明音声 写りー</li> <li>ゼミの明音声 算明り</li> <li>ゼミの明音声 算調</li> <li>ゼミの明音声 算調</li> <li>ゼミの明音声 算調</li> <li>ゼミの明音声 算話</li> </ul>                                                                                                    |                                 |                      |   |   |   |   |
| <ul> <li>セミの鳴き声</li> <li>学の鳴き声 bgm</li> <li>ゼミの鳴き声 mp3</li> <li>学の鳴き声 ブリー</li> <li>セミの鳴き声 耳鳴り</li> <li>ゼミの鳴き声 英語</li> <li>ゼミの鳴き声 ダウンロード</li> </ul>                                                                                                    |                                 |                      |   |   |   |   |
| <ul> <li>・ 鍵の鳴き声 bgm</li> <li>・ セミの鳴き声 np3</li> <li>・ 鍵の鳴き声 フリー</li> <li>・ セミの鳴き声 耳鳴り</li> <li>・ セミの鳴き声 英語</li> <li>・ セミの鳴き声 ダウンロード</li> </ul>                                                                                                    |                                 | Q. <u>セミの鳴き声</u>     |   |   |   |   |
| <ul> <li>Q. セミの場き声 bgm</li> <li>Q. セミの場き声 mp3</li> <li>Q. 第の鳴き声 可リー</li> <li>Q. セミの鳴き声 耳鳴り</li> <li>Q. セミの鳴き声 英語</li> <li>Q. セミの鳴き声 ダウンロード</li> </ul>                                                                                                    | Ċ                               | 2、蝉の鳴き声              |   |   |   |   |
| <ul> <li>Q. セミの鳴き声 mp3</li> <li>Q. <b>健の鳴き声 フリー</b></li> <li>Q. セミの鳴き声 耳鳴り</li> <li>Q. セミの鳴き声 英語</li> <li>Q. セミの鳴き声 ダウンロード</li> </ul>                                                                                                    | (                               | 2、 セミの鳴き声 <b>bgm</b> |   |   |   |   |
| <ul> <li>( 蝉の鳴き声 フリー</li> <li>( セミの鳴き声 耳鳴り</li> <li>( セミの鳴き声 英語</li> <li>( セミの鳴き声 ダ語</li> </ul>                                                                                                    | (                               | ス セミの鳴き声 mp3         |   |   |   |   |
| <ul> <li>Q. セミの鳴き声 耳鳴り</li> <li>Q. セミの鳴き声 英語</li> <li>Q. セミの鳴き声 ダウンロード</li> </ul>                                                                                                    | (                               | 2、蝉の鳴き声 フリー          |   |   |   |   |
| <ul> <li>Q. セミの鳴き声 英語</li> <li>Q. セミの鳴き声 ダウンロード</li> </ul>                                                                                                    | 0                               | 2、 セミの鳴き声 <b>耳鳴り</b> |   |   |   |   |
| Q、 セミの鳴き声 <b>ダウンロード</b>                                                                                                    | (                               | Q. セミの鳴き声 <b>英語</b>  |   |   |   |   |
|                                                                                                    | (                               | Q、 セミの鳴き声 ダウンロード     |   |   |   |   |
|                                                                                                    |                                 |                      |   |   |   |   |
|                                                                                                    |                                 |                      |   |   |   |   |
|                                                                                                    |                                 |                      |   |   |   |   |
|                                                                                                    |                                 |                      |   |   |   |   |

## ④「動画」を選択

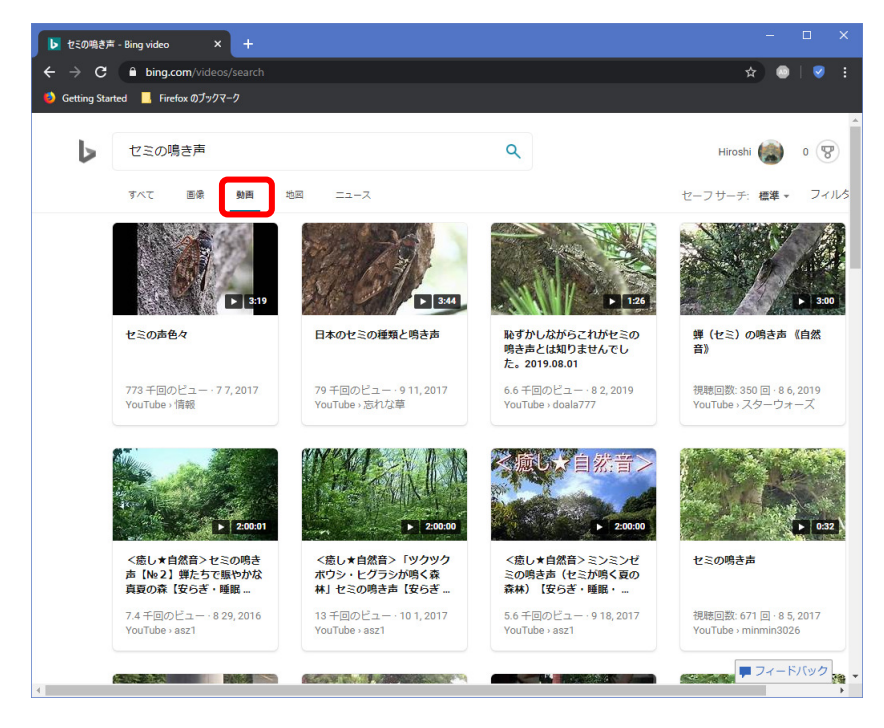

⑤ 適当な動画をクリック

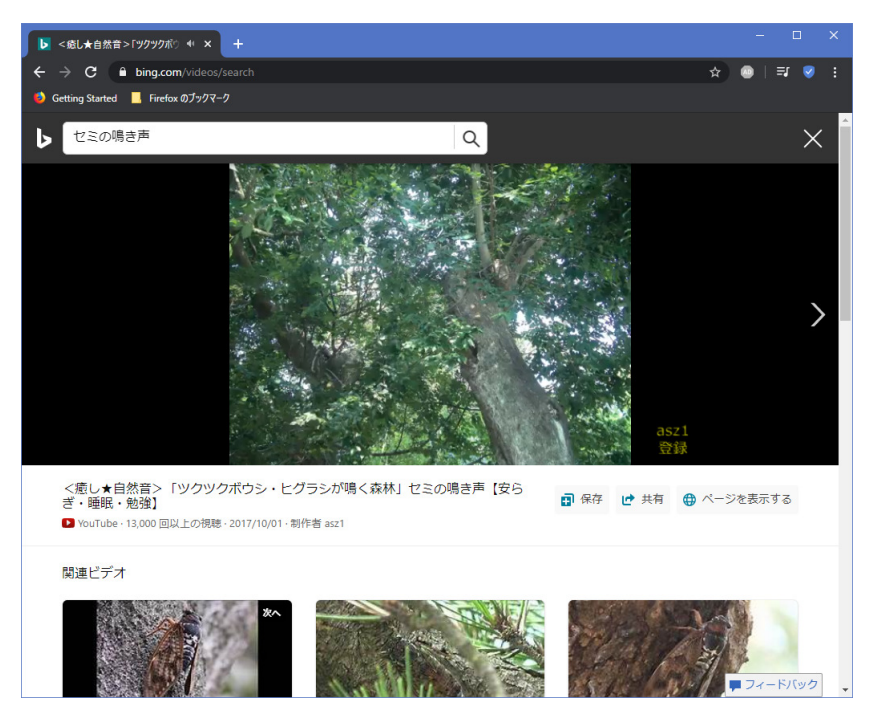

- ⑥ YouTube 動画が再生される
- ⑦ 右上角にマウスポインターを持っていくと「ダウンロード」の文字が出るので、これをクリック

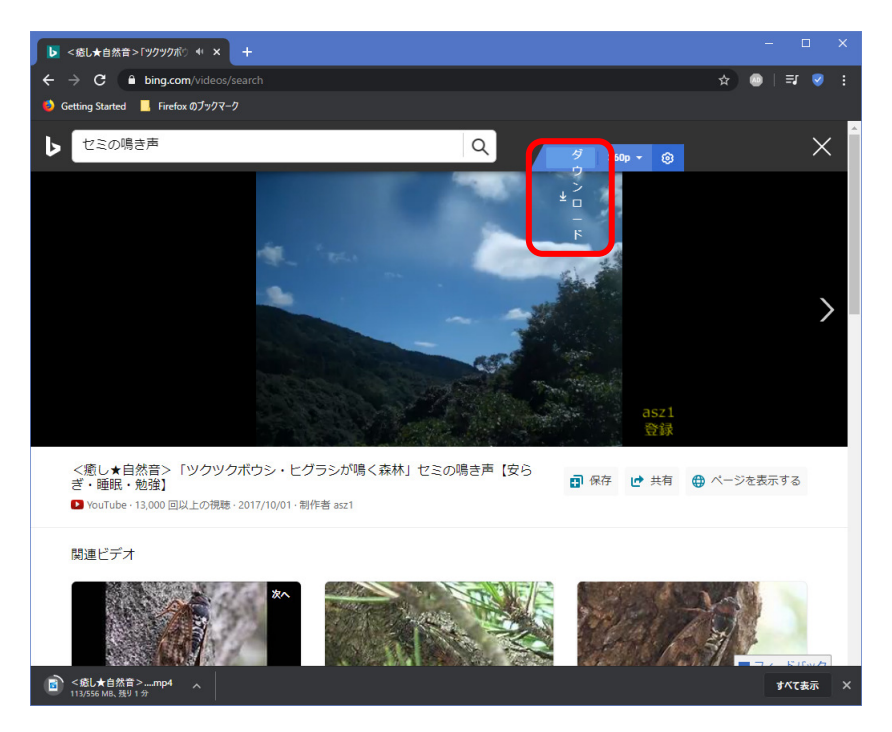

⑧ パソコンの「ダウンロード」フォルダーに動画ファイルが保存された

|                                                              |                       |              |                            |                                  |                                                                | _     |  |
|--------------------------------------------------------------|-----------------------|--------------|----------------------------|----------------------------------|----------------------------------------------------------------|-------|--|
| 🔸 🛛 🛃 🚽 🖉 ダウンロード                                             |                       |              |                            |                                  | - 0                                                            | ×     |  |
| ファイル ホーム 共有 表示                                               |                       |              |                            |                                  |                                                                | ^ (?) |  |
| ★ 単 単 単 ポリリ取り 、 切り取り 、 切り取り 、 つくつっとー 、 いりけけ の パスのコピー にどン留めする | トの貼り付け                | 削除 名前の<br>変更 | ● 新しいアイテム・<br>新しい<br>フォルダー | レ<br>プロパティ<br>プロパティ<br>一<br>愛 履歴 | <ul> <li>■ すべて選択</li> <li>■ 選択解除</li> <li>■ 選択の切り替え</li> </ul> |       |  |
| クリップボード                                                      | 整理                    | 里            | 新規                         | 開く                               | 選択                                                             |       |  |
| ← → < ↑ ↓ > PC > ダウンロード ◇ ひ タウンロードの検索                        |                       |              |                            |                                  |                                                                |       |  |
| 🖈 クイック アクセス                                                  | ■ 名前                  |              | 更新日時                       | 種類                               | ี ุ มาวั                                                       | Â     |  |
| 📥 OneDrive                                                   | ◇ 今日 (2) ご <応し★自然音>「ツ | リクツクボウシ・ヒグラ  | . 2020/08/10 5:34          | MP4 ファイル                         | 569,831 KB                                                     |       |  |
| 💻 PC                                                         | Ccleaner_browser_se   | tup.exe      | 2020/08/10 5:18            | アプリケーション                         | 3,210 KB                                                       |       |  |

⑤で「オーディオ」を選択して「ダウンロード」をクリックすると音楽ファイルがダウンロードされる

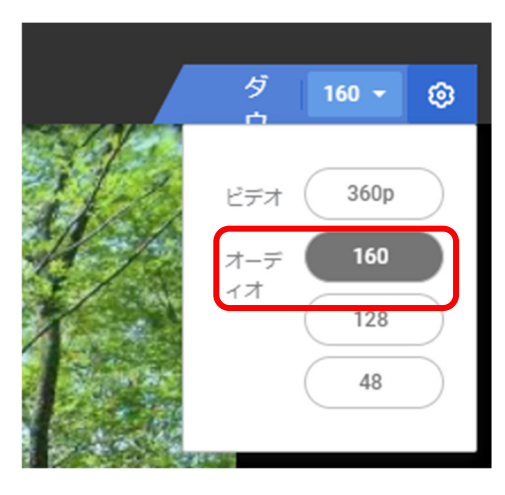

- 3. 動画を YouTube ヘアップロード
- ① Google Chrome ブラウザーを立ち上げる
- ②「YouTube」で検索する

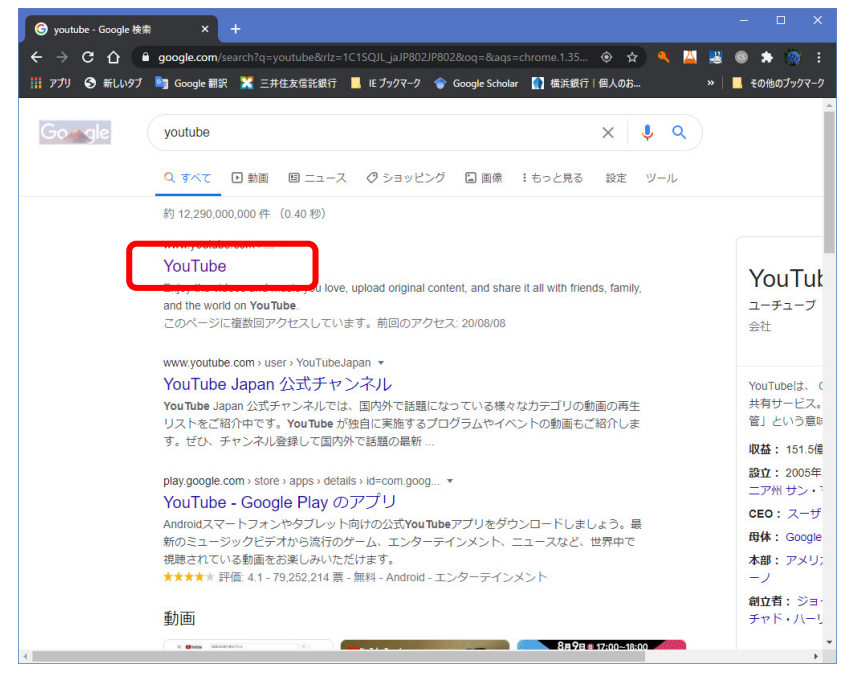

③「YouTube」をクリック

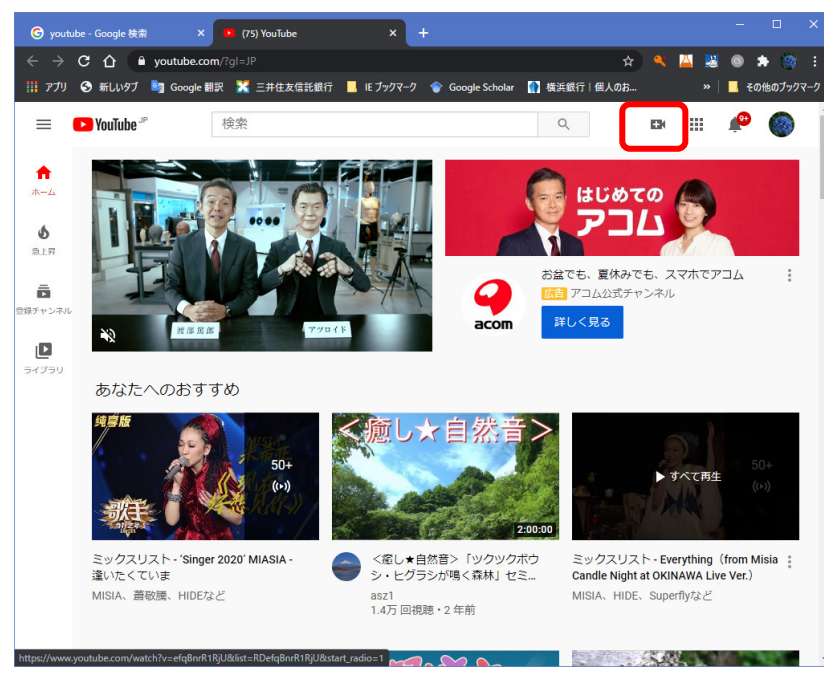

④ YouTube のサイトが立ち上がる

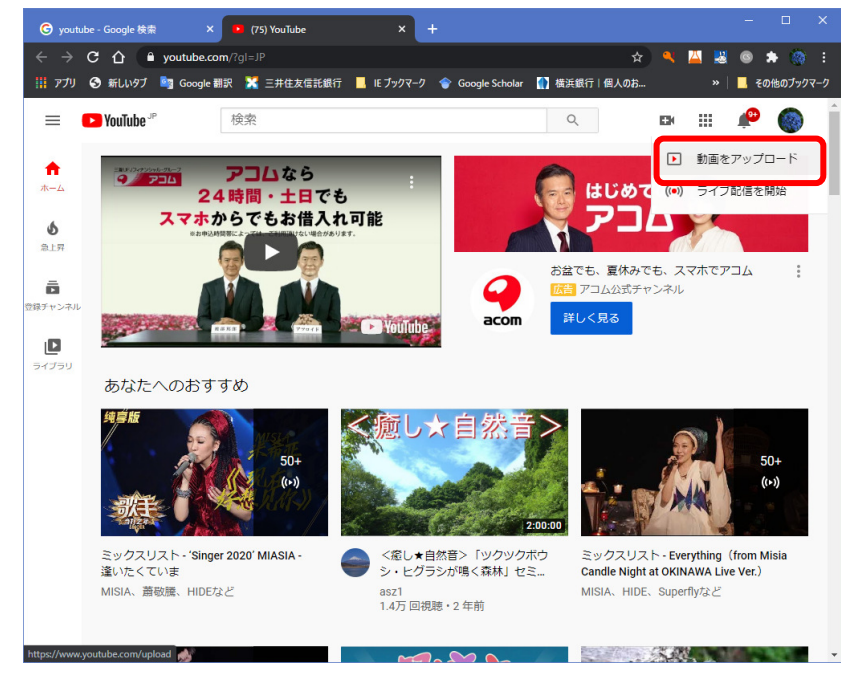

⑤ ビデオマーク(作成)をクリックし、「動画をアップロード」をクリック

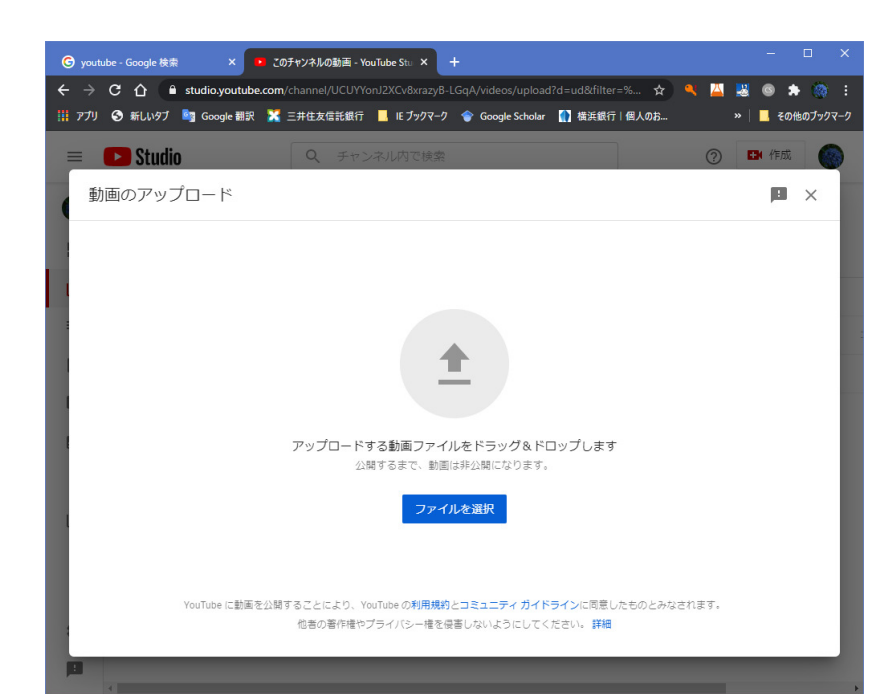

⑥「動画のアップロード」画面になる

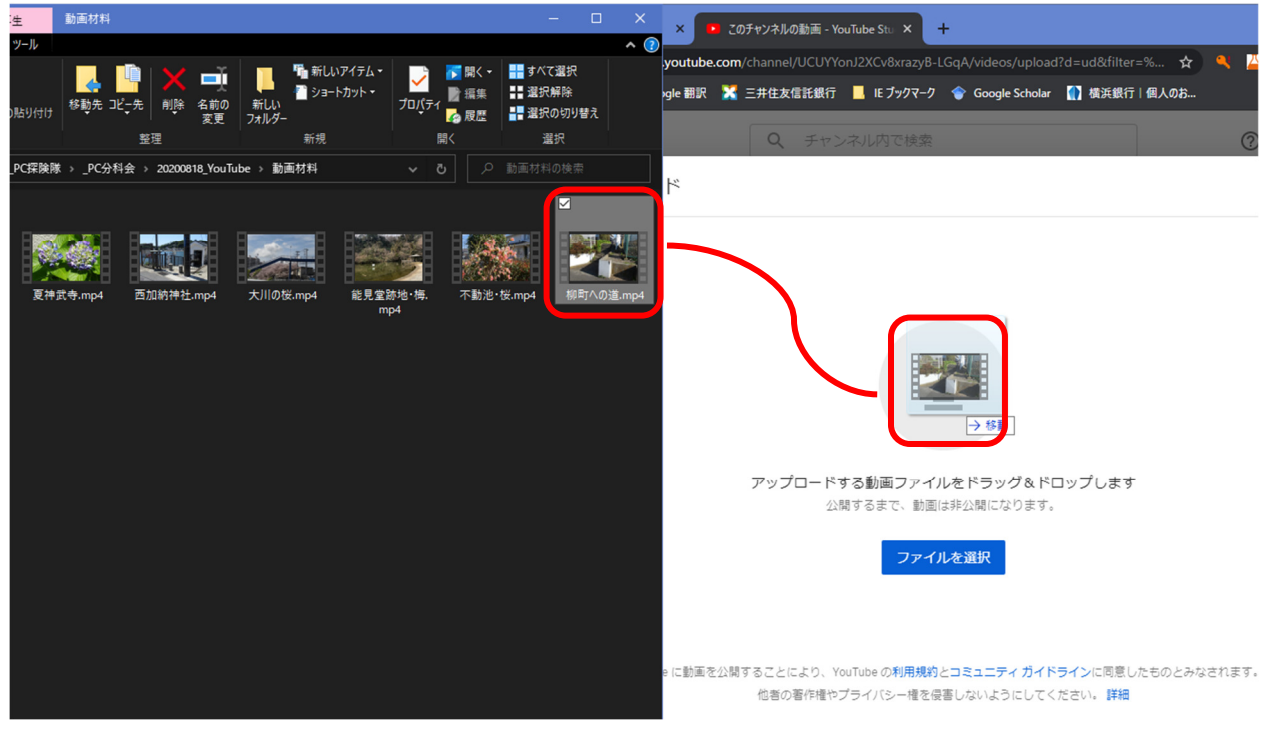

⑦ 目的の動画をドラッグ&ドロップする

|                                                                                                    | 0 <b>1</b> 700                                                                                                    | 121 Land C 2 - 1400                | 公開設正                                                  |                |
|----------------------------------------------------------------------------------------------------|----------------------------------------------------------------------------------------------------|------------------------------------|-------------------------------------------------------|----------------|
|                                                                                                    | 0                                                                                                    | 0                                  |                                                       |                |
| 詳細                                                                                                    |                                                                                                    |                                    |                                                       |                |
| タイトル(必須)<br>柳町への道                                                                                                    | )                                                                                                    |                                    |                                                       | 4              |
|                                                                                                    |                                                                                                    |                                    |                                                       |                |
| 説明 ⑦<br>2019年春 #                                                                                                    | 迎町コミュニティハウスへの過                                                                                                    | ă                                  |                                                       | and the second |
| 201341                                                                                                    |                                                                                                    |                                    | 動画リンク                                                 | •••••          |
|                                                                                                    |                                                                                                    |                                    | https://youtu.be/Sm2F3zuQKGM<br>ファイル名                 | 1 '            |
| #4.2.4.1                                                                                                    |                                                                                                    |                                    | 柳町への道.mp4                                             |                |
| シムネイル<br>動画の内容がわか<br>しましょう。 詳                                                                                                    | ∿る画像を選択するかアップロート<br>■                                                                                                    | ドします。視聴者の目を引くサムネイルに                |                                                       |                |
| <b>ご</b><br>サムネイルをア                                                                                                    |                                                                                                    | 14                                 |                                                       |                |
| 0-F                                                                                                    |                                                                                                    |                                    |                                                       |                |
| <b>五</b> 牛リスト                                                                                                    |                                                                                                    | リストは、視聴者にコンテンツを表白く目                |                                                       |                |
| 動画を1つ以上の                                                                                                    | D再生リストに追加します。再生し                                                                                                    |                                    |                                                       |                |
| 動画を 1 つ以上の<br>つけてもらうのに<br>再生リスト                                                                                                    | □再生リストに追加します。再生!<br>□役立ちます。 詳細                                                                                                    |                                    |                                                       |                |
| 動画を1つ以上の<br>つけてもらうのに<br>再生リスト<br>選択                                                                                                    | )再生リストに追加します。再生!<br>ご役立ちます。 詳細<br>▼                                                                                                    |                                    |                                                       |                |
| <ul> <li>動画を1つ以上の<br/>つけてもらうのに</li> <li>再生リスト<br/>選択</li> <li>加時来</li> <li>加速が終了しま</li> </ul>                                                                                                    | 両生リストに追加します。再生!<br>に役立ちます。詳細<br>マ<br>した                                                                                                    |                                    |                                                       |                |
| <ul> <li>動画を1つ以上の<br/>つけてもらうのに</li> <li>再生リスト<br/>選択</li> <li>加速★</li> <li>加速が除了しま</li> </ul>                                                                                                    | 両生リストに追加します。再生し、<br>1役立ちます。詳細 した                                                                                                    |                                    |                                                       |                |
| <ul> <li>割面を1つ以上のつけてもらうのに</li> <li>両生リスト</li> <li>選択</li> <li>加速が除了しま</li> <li>りムネイ</li> </ul>                                                                                                    | アルを選択す                                                                                                    | -3                                 | -                                                     |                |
| 制度を1つ以上の<br>つけてもうろのに<br>用生リスト<br>選択<br>加速率<br>の処理が除てしま<br>サムネイ<br>タイトルレ、                                                                                                    | Rez Da Krändust, 再生<br>Rez Da Krändust,<br>Rez Da Krändust,<br>Rez Da                                                                                                    | る<br>記入して「次へ <u></u>               | ]をクリック                                                |                |
| <ul> <li>新国を1つ以上の<br/>つけてもうろのに</li> <li>第主リスト<br/>選択</li> <li>2017年3月</li> <li>2017年3月</li> <li>2017年43月</li> <li>20</li></ul> | Rez Da Krain (1997)<br>Rez Da Krain (1997)<br>Che<br>Che<br>Che<br>Che<br>Che<br>Che<br>Che<br>Che                                                                                                    | る<br>記入して「次へ」                      | ]をクリック                                                | ×              |
| <ul> <li>         ・・・・・・・・・・・・・・・・・・・・・・・・・・・・・</li></ul>                                                                                                    | REUX NC 通知 UE **, REU<br>REUX ** RE                                                                                                    | ~る<br>記入して「次へ_<br><sup>動画の要素</sup> | ]をクリック<br>Fラフトとして保存 <b>P</b><br>公開設定                  | ×              |
| 計画を1つ以上の<br>つけてもうのに<br>用生リスト<br>選択<br>加速参考<br>ひ、<br>ひ、<br>な<br>オートノレ、<br>ひ道<br>詳細<br>愛<br>の                                                                                                    | PAEUQANCiandule #, 再社<br>PAEUA<br>PAEUA<br>PA | る<br>記入して「次へ」<br><sup>動画の要素</sup>  | ]をクリック<br>ドラフトとして保存<br>公開設定                           | ×              |
|                                                                                                    | 周生リストに追加します。 用土<br>:Raz 5ます。 <b>IFIE</b><br>いた<br>アルを選択す<br>説明等を言<br>SQUIDE: SQUIDE: SQUID                                                                                                    | る<br>記入して「次へ」<br>動画の要素<br>の        | をクリック<br>ドラフトとして保存<br>公開設定<br>〇                       | ×              |
| 計画を1つ以上の<br>つけても5うのに<br>再建以スト<br>選択<br>対理時本<br>の 処理が除了しま<br>ナムネイ<br>タイトルレ、<br>つ道<br>詳細<br>② の要素<br>・除了画面の追加                                                                                                    | 周生りストに追加します。 第社<br>:Re立ちます。 詳細<br>いた<br>この<br>、説明等を言<br>開連動画、ウェブサイト、行動を                                                                                                    | る<br>記入して「次へ」<br>動画の要素<br>の<br>    | をクリック<br>ドラフトとして保存<br>公開設主<br>の                       | ×              |
| <ul> <li>         ・・・・・・・・・・・・・・・・・・・・・・・・・・・・・</li></ul>                                                                                                    | 周生リストに追加します。 用土<br>: 旧立ちます。 <b>詳細</b>                                                                                                    | る<br>記入して「次へ」<br>動画の要素<br>の        | をクリック<br>ドラフトとして保存<br>公開設定<br>の<br>詳細                 | ×              |
| 新国を1つ以上のつけても5うのに<br>用生リスト<br>選択<br>加速参<br>の が生かうな<br>がま<br>か<br>がな<br>か<br>、<br>、<br>、<br>、<br>、<br>、<br>、<br>、<br>、                                                                                                    | 周生りストに追加します。 第4<br>:Razisます。 第4<br>いた<br>この<br>この<br>この<br>での<br>の<br>に<br>の<br>この<br>で<br>の<br>で<br>の<br>で<br>の<br>で<br>の<br>で<br>の<br>で<br>の<br>で<br>の<br>で<br>の<br>で<br>の<br>で<br>の<br>で<br>の<br>で<br>の<br>の<br>で<br>の<br>の<br>で<br>の<br>の<br>の<br>で<br>の<br>の<br>の<br>の<br>の<br>の<br>の<br>の<br>の<br>の<br>の<br>の<br>の                                                                                                    | る<br>記入して「次へ」<br>動画の要素<br>の<br>    | をクリック<br>ドラフトとして保存<br>公開設定<br>の<br>詳細<br>動画からインボート 追加 | ×              |

| но | 処理が終了しました                     | 戻る | 次へ |
|----|-------------------------------|----|----|
| 6  | $\int \nabla h x + t + h = h$ |    |    |

⑩ 「次へ」をクリック

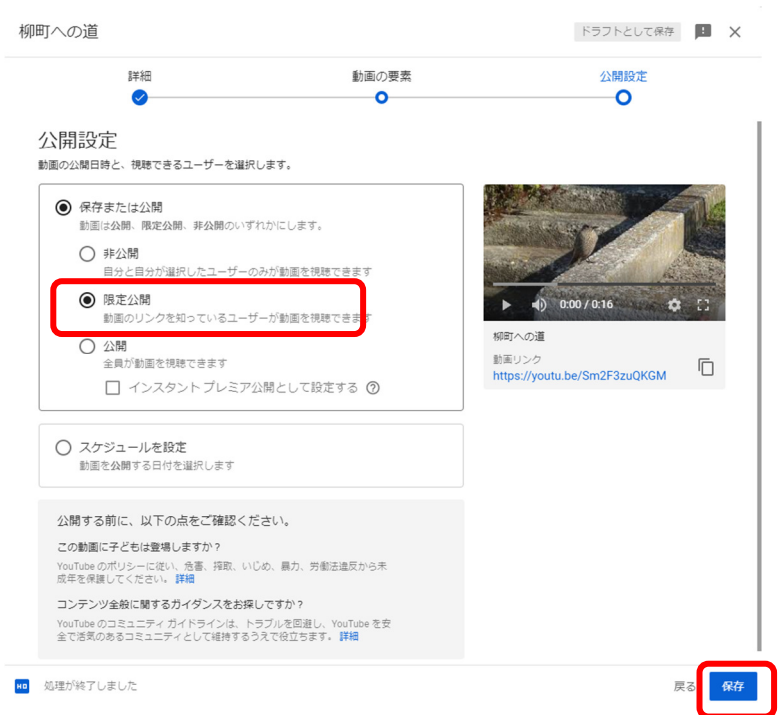

① 「公開設定」を「限定公開」にして「次へ」をクリック

| 動画の公開日時                               | ×       |
|---------------------------------------|---------|
| 柳町への道<br>アップロード日: 2020/08/10          |         |
| リンクの共有                                |         |
| (*) f 💙 🚳 R                           |         |
| 埋め込む Facebook Twitter goo 楽天ブログ       | Blogger |
| 動画リンク<br>https://youtu.be/Sm2F3zuQKGM |         |
|                                       | 閉じる     |

- ⑫ 「動画リンク」をコピーする
- ③ メール本文に「動画リンク」(<u>https://youtu.be/Sm2F3zuQKGM</u>)を張り付けて連絡 先に送信
- 4. 既定のブラウザーの設定

CCleaner をインストールすると CCleaner が既定のブラウザーに設定される。このまま でもよいが、不都合な時は次の手順で変更する。

- ① 「スタート」 「設定」をクリック
- ②「アプリ」をクリック
- ③ 左のメニューで「既定のアプリ」をクリック

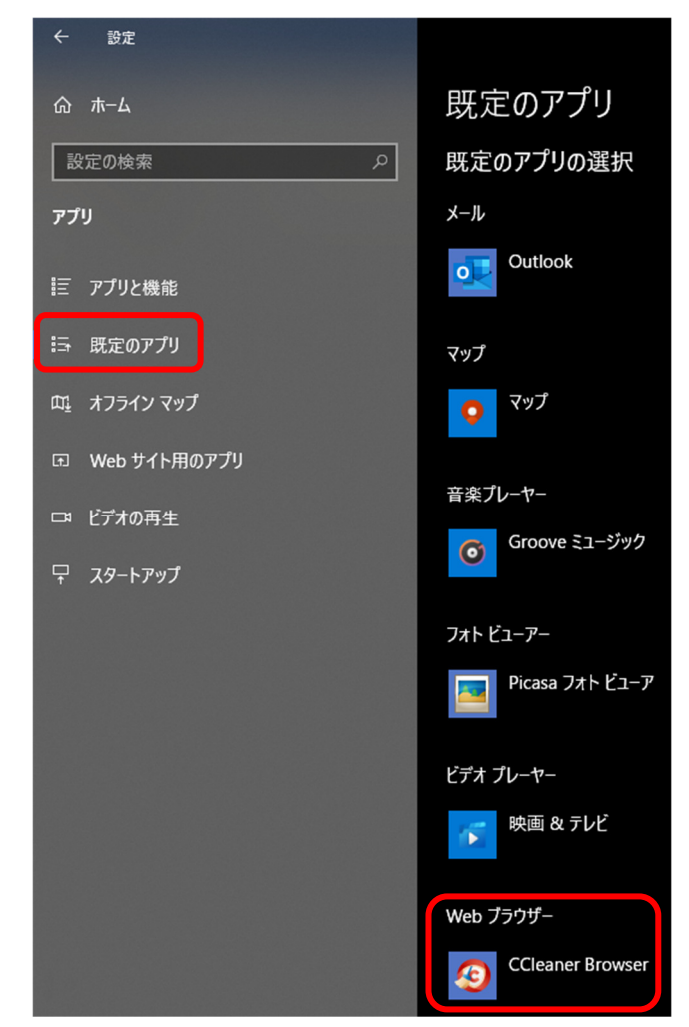

④「Web ブラウザー」をクリックして希望のブラウザーを選択する

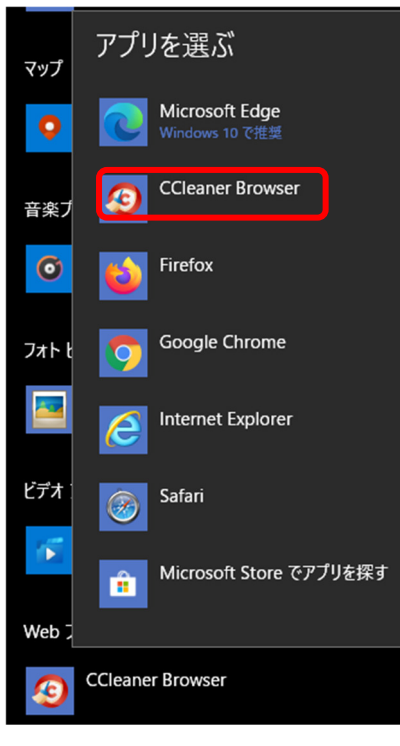

以上